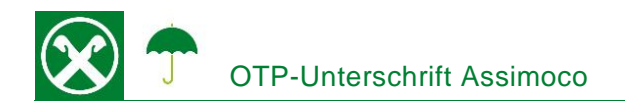

Die Unterschrift mit OTP (One Time Password) ermöglicht Ihnen Ihre Versicherungspolizzen bequem von zu Hause aus zu unterschreiben. Dafür ist keine Softwareinstallation nötig und der Prozess funktioniert auf allen Geräten und Betriebssystemen. \*

## **ABLAUF**

- Sie erhalten eine E-Mail vom Absender <u>noreply@assimoco.it</u> mit einem "Link für Remote-Signatur" (1)
- Nach dem Klick auf diesen Link (1) wird eine Internetseite geöffnet. Dort auf "Invia OTP" (2) klicken. Damit wird eine SMS mit einem OTP-Kodex zugeschickt.

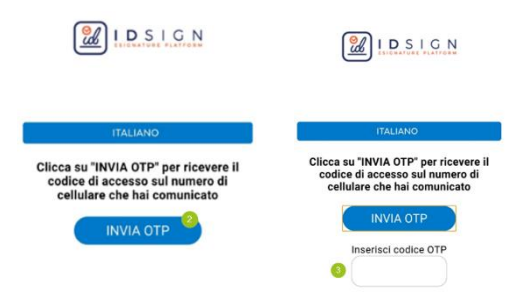

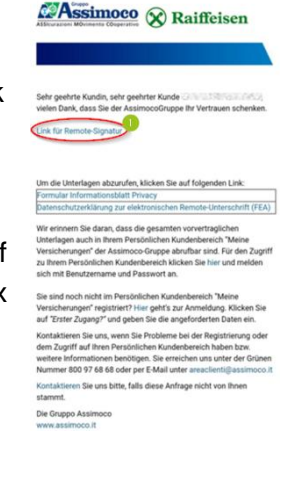

3. Nach der Eingabe des entsprechenden OTP-Kodex (3) wird der Vertrag geöffnet. Mit Klick auf "Beginne mit Unterschrift" (4) können die Unterschriftsfelder der Polizze (5, 6, …) nacheinander angeklickt werden.

|                                                                                                    | IDSIGN                                                                                                    |  |  |
|----------------------------------------------------------------------------------------------------|----------------------------------------------------------------------------------------------------|--|--|
| CONTRATTO POLIZZA                                                                                                    | CONTRATTO POLIZZA                                                                                                    |  |  |
| BEGINNE MIT UNTERSCHRIFT                                                                                                    | BEGINNE MIT UNTERSCHRIFT                                                                                                    |  |  |
|                                                                                                    | CRAIFFEISEN<br>Common<br>Marcine<br>Marcine |  |  |
| The second second secon | 144444 8 (1414478) (1414478) (1414478)                                                                                                    |  |  |
|                                                                                                    |                                                                                                    |  |  |
| Assimoco 🛞 Raiffeisen                                                                                                    | AUSGEWÄHLTES UNTERSCHRIFTSFELD: 0                                                                                                    |  |  |

\* Vorbehaltlich kurzfristiger Änderungen der Webseiten

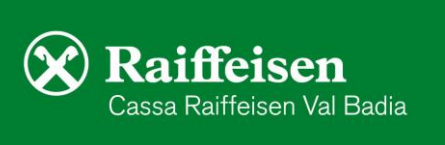

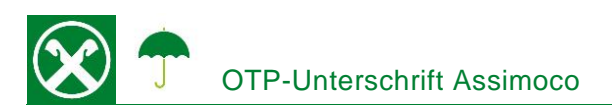

 Am Ende wird eine Zusammenfassung der getätigten Unterschriften angezeigt. Hier auf den Button "Bestätigen" (7) klicken und nach Erhalt und Eingabe eines <u>neuen</u> OTP-Kodes (8) den Unterschriftsprozess wiederum mit "Bestätigen" (9) abschließen.

| USAMMENFASSUNG DER UNTERSCHRIFTEN                | UNTERSCHRIFT                                                |                 |  |
|--------------------------------------------------|-------------------------------------------------------------|-----------------|--|
| Zusammenfassung der getätigten<br>Unterschriften |                                                             | 1               |  |
| - Seite: 1 - Contratto<br>Polizza                | Zwei-Faktor-Authentifizierung                               |                 |  |
| - Seite: 1 - Contratto                           | OTP eingeben<br>(welchen Sie mittels<br>SMS erhalten haben) | ۲               |  |
| - Seite: 2 - Contratto                           | Oder hier neuen OTP zusenden                                |                 |  |
| Polizza                                          | ABBRECHEN                                                   | 9<br>IESTĂTIGEN |  |

5. Bei korrekter Abwicklung des Prozesses wird am Ende folgende Seite angezeigt.

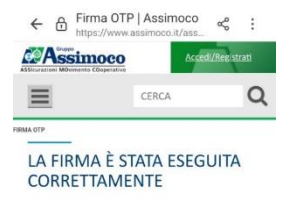

Alle unterschriebenen Verträge können in Ihrem persönlichen Kundenbereich im Assimoco Portal unter Polizzen (1) / Details (2) / Dokumente (3) mit dem Klick auf Öffnen (4) abgerufen werden.

|                             |                                  |                | Polizzen Erreuenungen/Zehlungen                                                                                                    |                  |                   |
|-----------------------------|----------------------------------|----------------|----------------------------------------------------------------------------------------------------|------------------|-------------------|
|                             |                                  |                | RUND UMS AUTO                                                                                                    |                  |                   |
|                             |                                  |                | 🙊 Kfz-Versicherung Personenkraftwagen                                                                                                    |                  | Polizzennummer    |
| Details Ihrer Polizz        | ze                               |                |                                                                                                    | Prämienzate      | Bis zum           |
| A Kfz-Versicherung Person   | nenkraftwagen                    | 98171300519814 | Vorgänge                                                                                                    | Marke und Modell | Beginn            |
| Ratenauttellung<br>JÄHRLICH | Prümiernate                      | Bis zum        | STILLLEGUNG BEANTRAGEN                                                                                                    |                  |                   |
| Kennzeichen                 | Marke und Model                  | Boginn         | RAIFFEISENKASSE BRUNECK GENOSSENSCHAFT                                                                                                    | AKTUAL SIERT     | (2)<br>DE7AR, 5 + |
| Ende                        | Möglichkeit der Stillegung<br>Ja |                | Adresse: VIA EUROPA 19<br>Generinde: BRUNCO<br>PLZ: 33031<br>E-Mail:                                                                                                    |                  |                   |
| Zahlungsstatus              |                                  | · .            | RK.BRUVECK@RAUFFEISEN.IT                                                                                                    |                  |                   |
| Versicherte Sache           | en                               | STATUS AND     | HPRDE Intel Q<br>HPRDE Intel Q<br>HPRDE INTEL Q<br>HPRDE INTEL Q<br>HPRDE |                  |                   |
| Details                     |                                  | Ť              | Dokumento 🕄 ^                                                                                                    |                  |                   |
|                             |                                  |                | Beschreibung des<br>Dokuments Guittg ab                                                                                                    |                  |                   |
|                             |                                  |                | Produkthert Cornex -                                                                                                    |                  |                   |
|                             |                                  |                | Versicherungsprodukten (PID)  Zusatzinformationsbiatt zu  Grnex •                                                                                                    |                  |                   |

Bei Fragen stehen Ihnen die Berater der Cassa Raiffeisen Val Badia und der Raiffeisen Digital Center unter 0471831400 bzw. <u>valbadia@raiffeisen.it</u> gerne zur Verfügung.

\* Vorbehaltlich kurzfristiger Änderungen der Webseiten

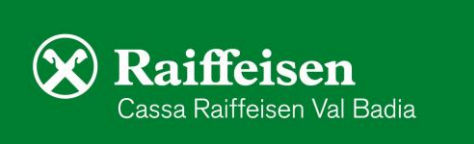